If you have a CBPass account but need access to the new portal, contact Kara Rust (Kara.Rust@highered.texas.gov).

• If you do not have a CBPass account, see "CBPass Account Creation" at the end of this document.

For other questions related to access and submission, please contact Emma Gelsinger (Emma.Gelsinger@highered.texas.gov).

## Step 1: CB Pass Login

Open the following link to login to CBPass: https://www1.highered.texas.gov/CBPass/

| CBPass Login |                                       |  |
|--------------|---------------------------------------|--|
| Sign in      | with your CBPass Account              |  |
| *Usernar     | me: [                                 |  |
| *Passwo      | ord:                                  |  |
|              | Sign In                               |  |
| don't ha     | ave an account? <u>create one now</u> |  |
|              |                                       |  |

# Step 2: Open Data Submission Portal

Once in CBPass, select "My Access" and scroll down to click on the "Data Submission Portal"

| M         |                                                                                                    |                                  |                            |
|-----------|----------------------------------------------------------------------------------------------------|----------------------------------|----------------------------|
| Search fo | r and view your current                                                                                                    | applications or request access i | o additional applications. |
| Click to  | Request Access to                                                                                                    | another application              |                            |
| ilters    |                                                                                                    |                                  |                            |
|           | App ID:                                                                                                    |                                  | App                        |
|           |                                                                                                    |                                  |                            |
| ecord     | Count= 2                                                                                                    |                                  |                            |
| App ID    |                                                                                                    | Application Name                 |                            |
|           |                                                                                                    |                                  | m                          |
|           |                                                                                                    |                                  | st                         |
|           |                                                                                                    |                                  | Ra                         |
| 147       | Data Submission P                                                                                                    | ortal                            | Ta                         |
|           | and the second second sec |                                  | D                          |
|           |                                                                                                    |                                  | ku                         |

Note: The Data Submission Portal is designed as a hub for different types of submissions. Several others from your institution may also be listed as having access to the portal.

### **Step 3: Access New Program Approval Forms**

Once the Data Submission Portal opens, click on "Document Submission" and then "Submit Document

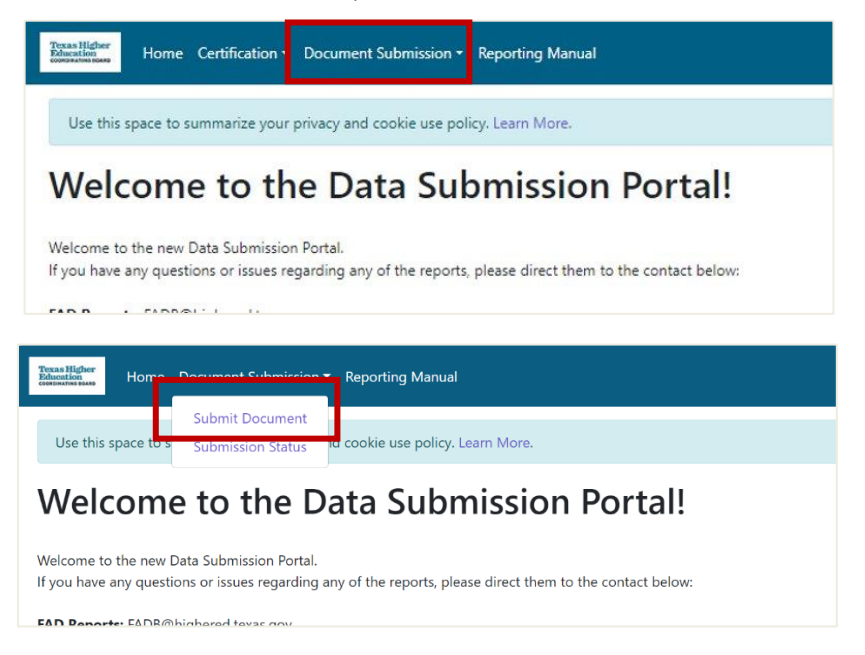

Request Type

**CIP Code Name** 

Proposed Degree Designation (e.g. M.A.)\*

Anticipated Date of Full Proposal Submission\*

Planning Notification

## Select which form to open:

Institution Planning Notification

Proposed Degree Program Title (e.g. Psychology)<sup>4</sup> Salet's life using the drug dates reare in lyse is a series degree

0

SJETRAZT

Institution<sup>4</sup>

Proposed CIP Code\*

Degree Level\*

|                                                                        | Submit Document                                                                                                    |          |
|------------------------------------------------------------------------|----------------------------------------------------------------------------------------------------|----------|
| Name                                                                   | Description                                                                                                    | Uri      |
| Public University & Health Related Institution New Degree Request Form | Embedded Associate, New Bachelor's or Master's Less than 50% New Content, New Bachelor's or Master's 50%<br>or More New Content | Fill For |
| anning Notification                                                    | Notice of Intent to Plan a New Degree Program                                                                                   | Fill For |
|                                                                        |                                                                                                    |          |

## **Step 4: Submitting Form**

Fill out the required content, including any required attachments and institutional/system contact information.

| Start Here Proposal Form Attachments Contact & Approvals                     |
|------------------------------------------------------------------------------|
|                                                                              |
| ; universities and health-related institutions to submit proposals for embed |

Once all the required Information has been filled out, click the "Submit" button.

|                                           | Certification of Approval *                                                                                                    |
|-------------------------------------------|----------------------------------------------------------------------------------------------------|
| Designee and the<br>wals can be provided. | I certify that this request has been approved by the Chief Academic/Instructional Officer or Desi<br>Governing Board or Designee (if applicable), and that if requested, evidence of these approvals                                                   |
|                                           | Previous                                                                                                    |
|                                           | Submit Save as Draft                                                                                                    |
| Designee and the<br>wals can be provided, | <ul> <li>I certify that this request has been approved by the Chief Academic/Instructional Officer or Designee (if applicable), and that if requested, evidence of these approvals</li> <li>Previous</li> <li>Submit</li> <li>Save as Draft</li> </ul> |

# **Step 5: Confirming Submission**

After submission, you should receive a confirmation screen:

|                                                                                                    | Thank you!                                                                                                    |
|----------------------------------------------------------------------------------------------------|----------------------------------------------------------------------------------------------------|
|                                                                                                    | Your Public Community & Technical College New Degree & Certificate                                                                                                    |
|                                                                                                    | Request Form has been submitted.                                                                                                    |
|                                                                                                    | Proposal ID #: 3CM3DHNS                                                                                                    |
|                                                                                                    | Institution: Amarillo College                                                                                                    |
|                                                                                                    | Request Type: Bachelor at Community College<br>Degree Program: BAS in Agricultural Economics                                                                                                    |
|                                                                                                    |                                                                                                    |
|                                                                                                    |                                                                                                    |
|                                                                                                    |                                                                                                    |
|                                                                                                    | Download Print Email                                                                                                    |
|                                                                                                    |                                                                                                    |
|                                                                                                    |                                                                                                    |
|                                                                                                    |                                                                                                    |
| Texas H                                                                                                    | gner Public Community & Technical College New Degree & Certificate Request                                                                                                    |
| Texas H<br>Educatio                                                                                                    | Igner Public Community & Technical College New Degree & Certificate Request                                                                                                    |
| Texas H<br>Educatio                                                                                                    | S BOARD                                                                                                    |
| Texas Hi<br>Educatio<br>coordinatin                                                                                         | Biler Public Community & Technical College New Degree & Certificate Request                                                                                                    |
| Texas Hi<br>Educatio<br>coordinatin<br>Start Here                                                                           | Biener Public Community & Technical College New Degree & Certificate Request                                                                                                    |
| Texas Hi<br>Educatio<br>coordinatin<br>Start Here                                                                           | Public Community & Technical College New Degree & Certificate Request     G BOARD                                                                                                    |
| Texas Hi<br>Educatio<br>coordinatin<br>Start Here<br>This form should be                                                    | Public Community & Technical College New Degree & Certificate Request     BOARD  used by community and technical colleges to submit proposals for workforce certificates, academic and applied     ind bachelor's derrees. The table above can be used to newlate through the required fields, attachments, and cent           |
| Texas Hi<br>Educatic<br>coordination<br>Start Here<br>This form should be<br>associate degrees, i<br>information for the fe | Public Community & Technical College New Degree & Certificate Request     Da     G BOARD  used by community and technical colleges to submit proposals for workforce certificates, academic and applied ind bachelor's degrees. The tabs above can be used to navigate through the required fields, attachments, and conta rm. |

You can download the submission, print, or forward it to additional people via email.

You should also get a confirmation email from TXHigherEducationCoordinatingBoard@thecb.state.tx.us with a copy of your submission.

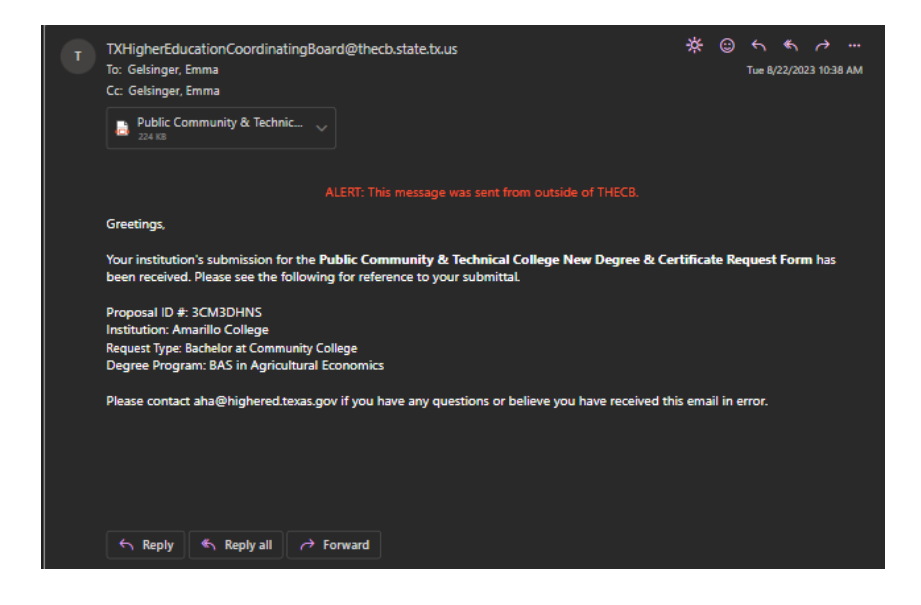

You can also check the submission status in the Data Submission Portal.

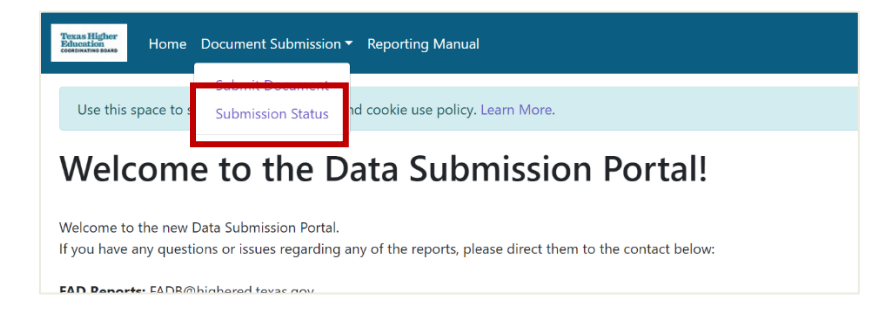

Until a new proposal tracking system is implemented, you can also continue to utilize the <u>THECB</u> <u>Proposal Tracking System</u> to track all requests submitted on behalf of your institution. The new forms will send automated emails throughout the process of review and approval.

#### **CB** Pass Account Creation

**Step 1:** Open the following link to login or create a CBPass account:

https://www1.highered.texas.gov/CBPass/

| CBPass Login                                                                       |  |
|------------------------------------------------------------------------------------|--|
| Sign in with your CBPass Account                                                   |  |
| *Username:                                                                         |  |
| *Password:                                                                         |  |
| Foroot your Username or Password?<br>don't have an account? <u>create one now!</u> |  |
|                                                                                    |  |

Step 2: Fill in the required information and then click "Register"

NOTE: Ensure that your affiliation is your institution or system. DO NOT list "other" as your affiliation. You will not be able to access the new portal with "Other" as your affiliation.

| To create a CBPass account, enter the information below, then click or<br>All fields are required. | n the Register button. Once you have registered you will be able to requ                         |
|----------------------------------------------------------------------------------------------------|--------------------------------------------------------------------------------------------------|
| Account Information                                                                                |                                                                                                  |
| *First Name [required]:                                                                            |                                                                                                  |
| Middle Initial:                                                                                    |                                                                                                  |
| Last Name [required].                                                                              |                                                                                                  |
| -Begin typing to enter/modify your affiliation or type "Other" [I                                  | required]:<br>Affiliated with an elected official? Begin typing the title ("Senator," "Represent |
| *Physical Address [required]:                                                                      |                                                                                                  |
|                                                                                                    | , TX •                                                                                           |
| *Telephone Number [required]:                                                                      | ( )                                                                                              |
| *E-Mail Address [required]:                                                                        |                                                                                                  |
| *Re-Type E-Mail Address [required]:                                                                |                                                                                                  |
| *User Name [required]:                                                                             | (Used for login)                                                                                 |
| *Password [required]:                                                                              |                                                                                                  |
|                                                                                                    | Passwords must be at least eight (8) characters and contain at least 3 of the                    |
|                                                                                                    | Password Strength: Weak Medium Strong                                                            |
| *Re-Type New Password [required]:                                                                  |                                                                                                  |
| *Enter the answer to the math problem [required]:                                                  | 1+3=                                                                                             |
| CBPass Account Agreement (link of Register                                                         | opens in a new window)                                                                           |

**Step 3:** Once you have created your CB pass account, contact Kara Rust (kara.rust@highered.texas.gov) to request access to the Data Submission Portal.